# ARCHITREND 省エネナビ Ver.4.1 の新機能

# 計算サイト Ver3.2 対応

令和4年4月1日から「エネルギー消費性能 計算プログラム 住宅版 Ver3.2」が公開され ます。これにより「一次結果」の「エネルギ ー消費性能計算プログラム連携」から、計算 サイト Ver3.2が開きます。

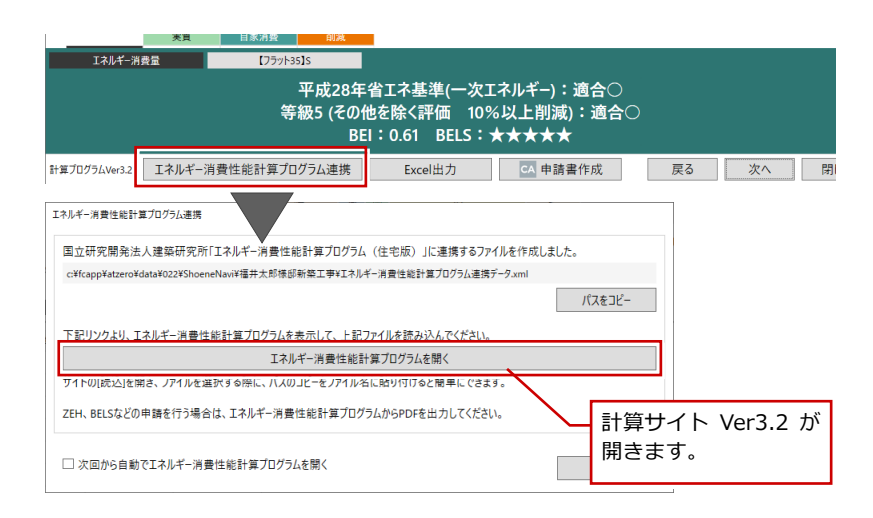

## ■物件情報-地域

Ver3.2の内容に合わせて「物件情報」の「地域」では、全ての「地域区分」と「年間の日 射地域区分」の組み合わせで計算するように 対応しました。

組み合わせが存在しない場合は、インフォメ ーションマークを表示して確認を促します。

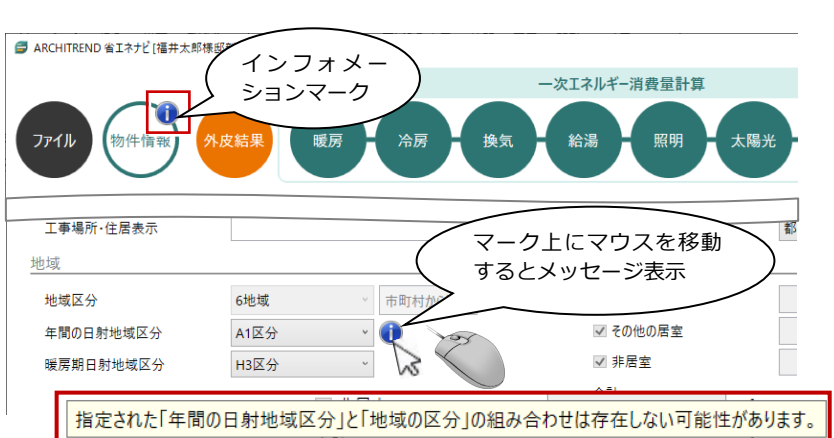

## ■暖房-設備機器による入力

「設備機器の種類」で「温水床暖房」を選択 した場合に「敷設率」は直接値を設定するの みでしたが、「入力しない/入力する」の設 定を追加しました。

この他に、「温水床暖房」を選択したときの 「熱交換器タイプ」も同様に「入力しない/ 入力する」の設定を追加しています。

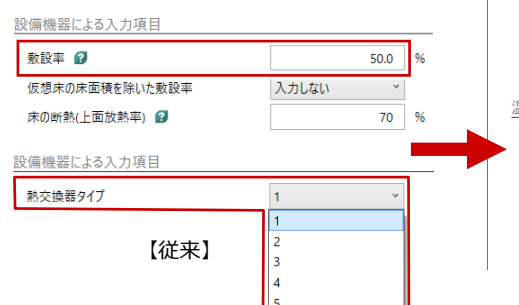

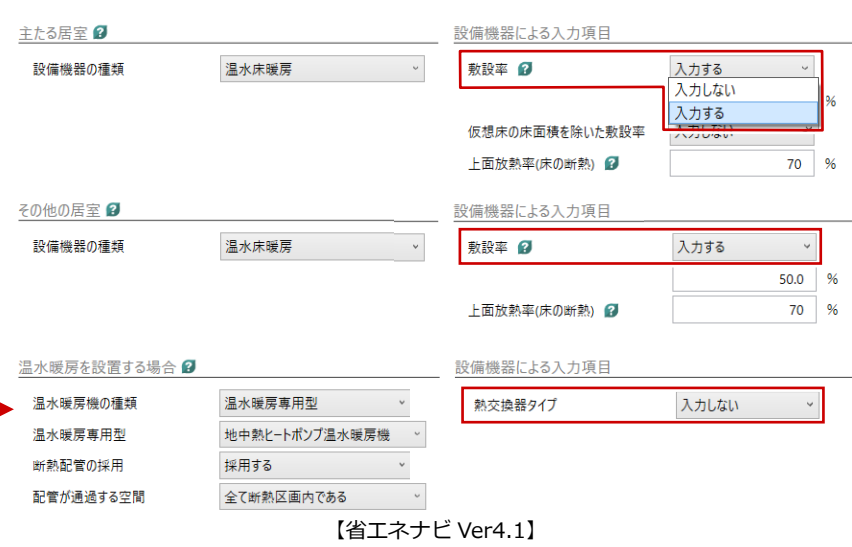

#### ■暖房・冷房-その他の表記変更

| 設備機器の種類                | 設備機器による入力                  |
|------------------------|----------------------------|
| ルームエアコンディショナー、FF 暖房期   | 省エネルギー対策の有無 → エネルギー消費効率の入力 |
| 温水床暖房、電気ヒーター式床暖房、      | 床の断熱(上面放射熱)→ 上面放射率(床の断熱)   |
| ルームエアコンディショナー付温水床暖房機   |                            |
| 電気ヒーター式床暖房 → 電気ヒーター床暖房 |                            |

## ■換気 – 有効換気量率

これまで「方式の選択」で第一種換気設備を 選択した場合に、「有効換気量率」は値を設 定するのみでしたが、「既定値を用いる/有 効換気量率を入力」の設定を追加しました。 この他に、「熱交換型換気設備」で「設置す る」にした場合に、「温度交換効率の補正係 数の入力」の設定を追加しました。

設置する

利用しない

「温度交換効率の補正係数の

床下空間を経由して外気を導入する換気方式の利用 👔

入力しの設定は無い

熱交換型換気設備 👔

設備の設置

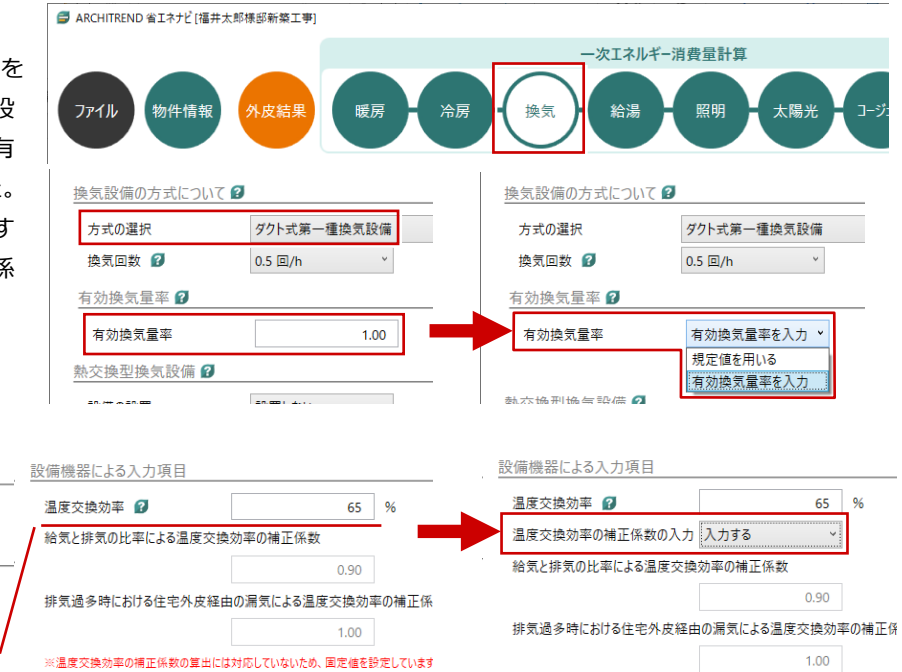

【従来】

## 断熱性能等級 5、一次エネルギー消費量等級 6、HEAT20 G3 追加

v

~

法改正により断熱性能等級5と一次エネルギ ー消費量等級6が新設され、これらを追加し て断熱性能等級5とHEAT20G3、一次エネ ルギー消費量等級6の判定が可能になりま した。

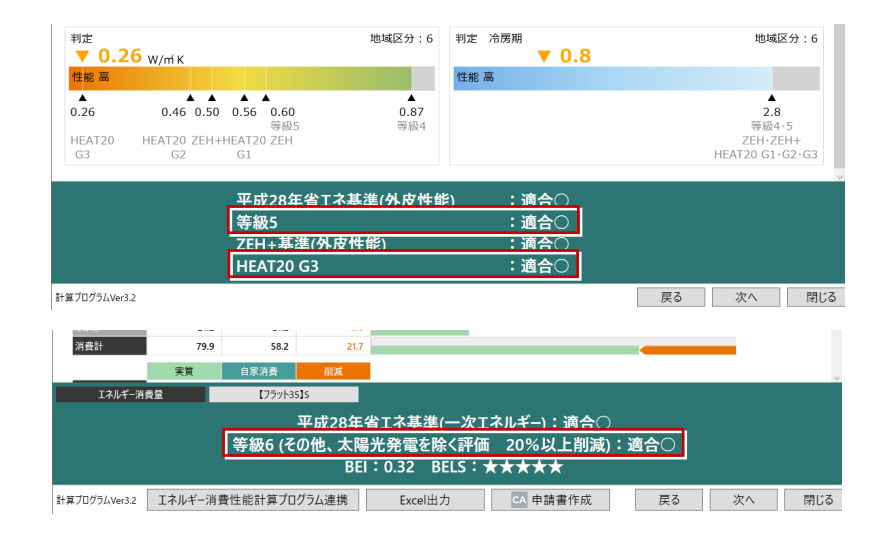

※温度交換効率の補正係数の算出には対応していないため、国定値を設定していま?

【省エネナビ Ver4.1】

宇佐市 (旧院内町)

臼杵市

于1在中(旧于1在中、旧女心阮町)

## 省工ネ地域区分変更

令和1年11月15日の省エネ地域区分について再更新しました。

※ 建築物エネルギー消費性能基準等を定める省 令における算出方法等に係る事項 別表第10

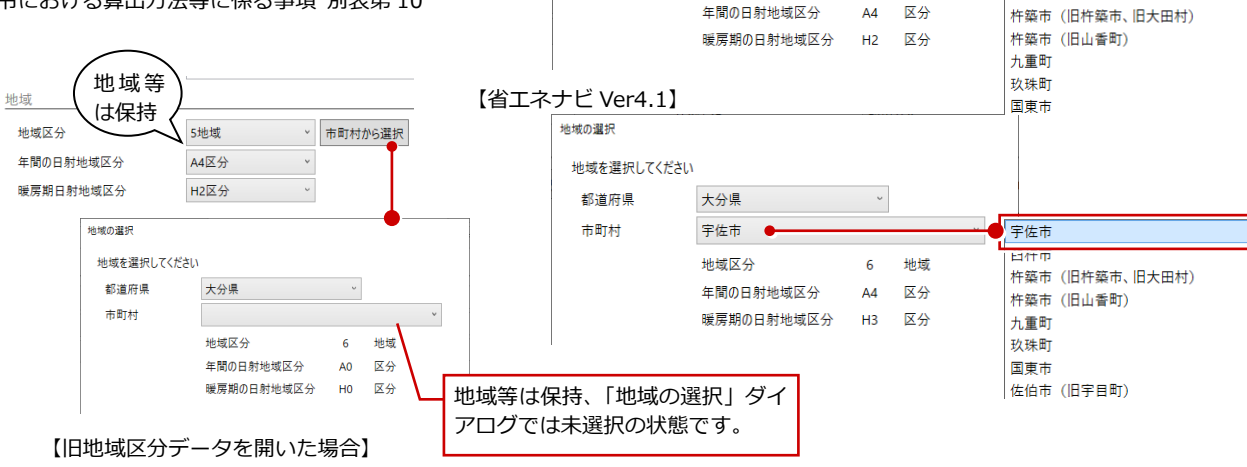

【従来】

地域の選択

都道府県

市町村

地域を選択してください

大分県

地域区分

宇佐市 (旧院内町) 🖲

5 地域

## ARCHITREND 省エネナビ Ver.4.1 の新機能

# 計算サイト Ver2.8 閉鎖

令和4年4月以降は、エネルギー消費性能計 算プログラム Ver2.8 は使用できません。 これまで ZERO からの連携時に表示してい たバージョン選択画面は表示されなくなり ました。ZERO Ver8.1 から連携したデータ は常に Ver3 で計算します。

※連携時に以下の確認画面が表示された場合は、 FCコンシェルジュ/FCアカウントから省エネ ナビを最新のプログラムに更新してください。

| ARCHITR | END 省エネナビ                                                                  | × |
|---------|----------------------------------------------------------------------------|---|
| i       | 新しい ARCHITREND 省エネナビ のプログラムがあります。<br>FCコンシェルジュ/FCアカウントから最新のプログラムに更新してください。 |   |
|         | CK.                                                                        | ] |

また、計算プログラム Ver2.8 で作成したデ ータを開いたり、読み込んだりするときは、 確認画面が表示されます。

このメッセージが表示された場合、「OK」を クリックしてデータを参照できますが、一次 エネルギー消費量は計算できません。 Ver3 データにする場合は、再度 ZERO から 連携してデータを作成します。

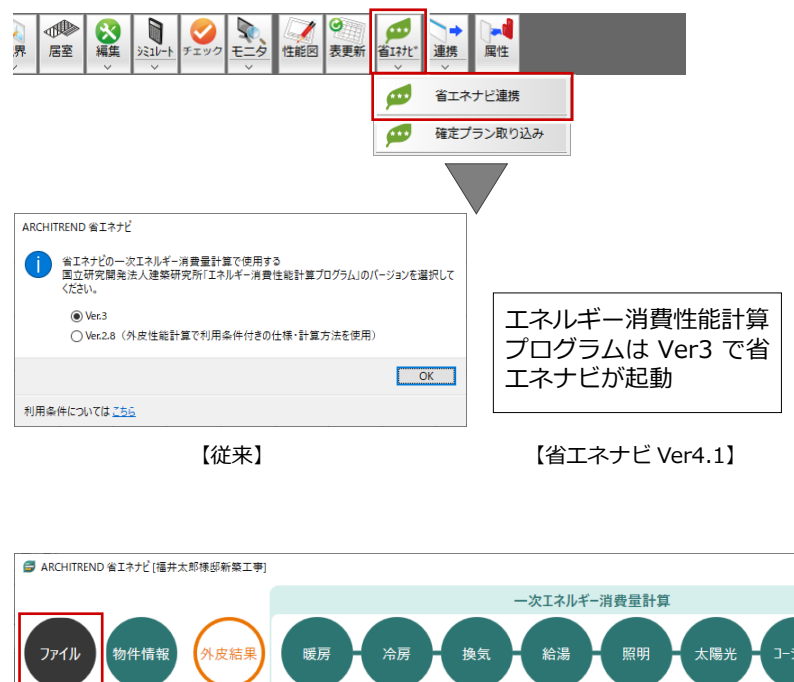

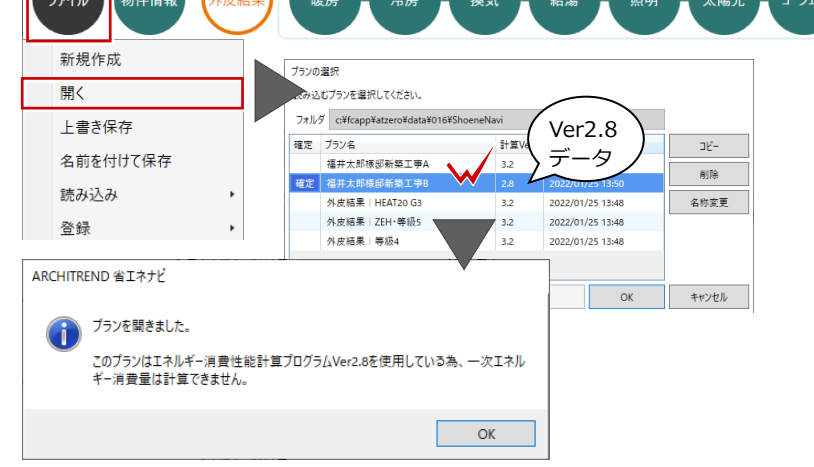

## 給湯「M1 スタンダードに基づく JIS 相当効率を入力する」の廃止

エネルギー消費性能計算プログラム Ver2.8 の閉鎖に合わせて、Ver2.8 用の設定項目である給湯設備の「M1 スタンダートに 基づく JIS 相当効率を入力する」を非表示にしました。 ※ ただし Ver2.8 のデータを読み込んだ場合は表示されます。

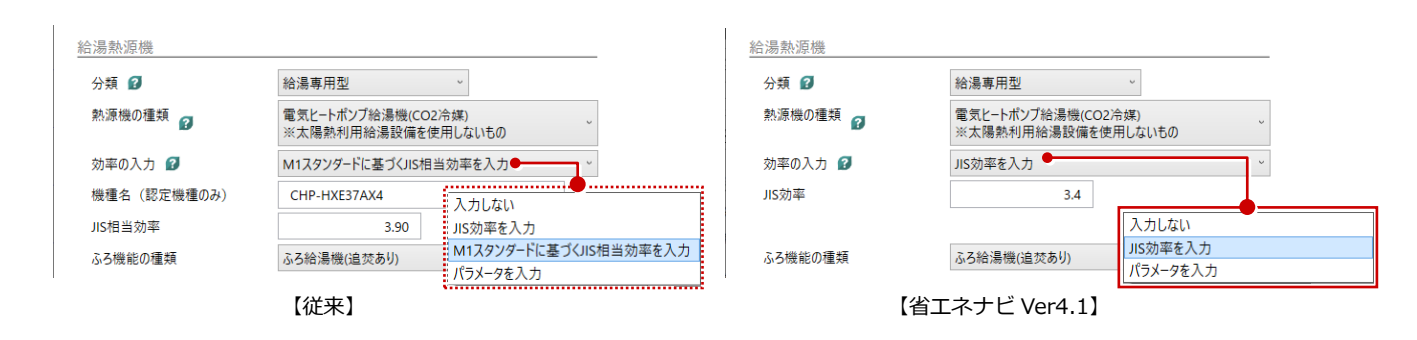